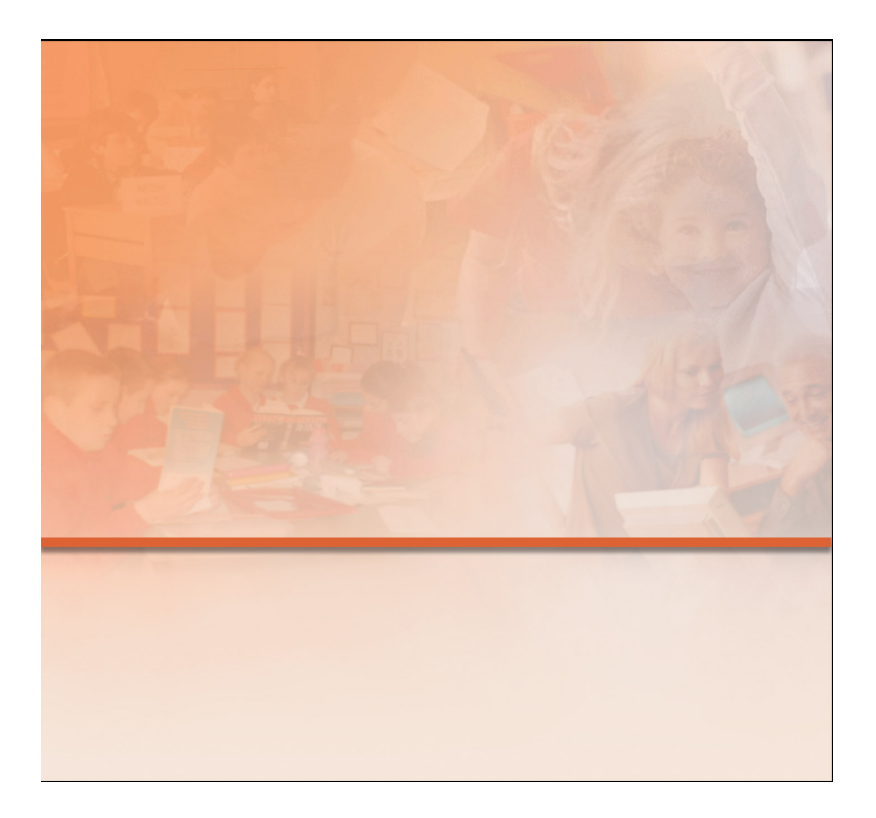

# Pedagog – verzija 1.0

# Korisnički priručnik Program izradio: Pulsar informatika

# Sadržaj priručnika

#### 1. Instalacija programa

1.1. Uvod u instalaciju

## 2. Modul "dnevnik rada"

- 2.1. Pokretanje programa
- 2.1. Uvod u korištenje "dnevnika rada"
- 2.2. Priprema
- 2.3. Pretraživanje podataka

# 3. Modul "planiranje i programiranje"

- 3.1. Uvod u planiranje i programiranje
- 3.2. Dodavanje novih i uređivanje postojećih planova i programa
- 3.3. Uređivanje područja rada stručnog suradnika
- 3.4. Uređivanje sadržaja plana i programa prema odabranim područjima rada
- 3.5. Pregled i uređivanje mjesečnog plana i programa
- 3.6. Pregled i praćenje realizacije mjesečnog plana i programa
- 3.7. Ispis podataka

# 4. Modul "praćenje učenika"

- 4.1. Uvod u modul "praćenje učenika"
- 4.2. Podaci o učeniku
- 4.3. Praćenje učenika
- 4.4. Uspjeh u školi
- 4.5. Praćenje stanja učenika
- 4.6. Ispis podataka

# 5. Modul "praćenje nastavnika"

- 5.1. Uvod u modul "praćenje nastavnika"
- 5.2. Podaci o nastavniku
- 5.3. Evidencija stručnog usavršavanja
- 5.4. Suradnja s nastavnikom
- 5.5. Ispis podataka

#### 6. Modul "evidencija aktivnosti"

6.1. Evidentiranje svih aktivnosti

# 7. Modul "stručno usavršavanje"

- 7.1. Uvod u modul "stručno usavršavanje"
- 7.2. Evidencija stručnog usavršavanja
- 7.3. Pročitana literatura
- 7.4. Moj doprinos
- 7.5. Važni suradnici
- 7.6. Ispis podataka

#### 8. Modul "sustav"

- 8.1. Uvod u modul "sustav"
- 8.2. Organizacija škole
- 8.3. Ostali podaci
- 8.4. Korisnici programa
- 8.5. Arhiviranje baze podataka
- 8.6. Unos vanjskih podataka
- 8.7. Promicanje podataka

#### 9. Izlaz iz programa

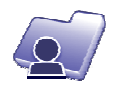

# 1.1. Uvod u instalaciju

Kupnjom programa korisnik u paketu dobiva sljedeće:

- CD s programom
- priručnik o korištenju programa
- zaštitni USB ključ

Instalacija programa započinje automatski nakon umetanja CD-a u računalo. Na vašem ekranu pojavit će se kratke upute vezane uz instalaciju. Pritiskom na ikonu instalacije korisniku će se prikazati instalacijski paket pod nazivom "Instalacija.exe".

| Program "Pedagog" - verzija 1.0                                                                                                    |               |
|----------------------------------------------------------------------------------------------------|---------------|
| Računalni program "Pedagog" hrvatski je program osmišljen kao informatički sustav<br>za praćenje rada stručnog suradnika u odgojno-obrazovnim ustanovama. Program je<br>prioritetno osmišljen radi osustavljenja i praćenja rada stručnih suradnika u osnovnim<br>i srednjim školama, te omogućuje brzo i sustavno vođenje poslova unutar školske<br>organizacije, ali i efikasnije planiranje rada te pregledno praćenje ostvarenih<br>rezultaka. Program omogućuje i jednostavno pretraživanje svih podatka potrebnih za<br>što efikasnije obavljanje poslova. |               |
| Upute za instalaciju:                                                                                                    |               |
| 1. Pokreni instalaciju klikom na ikonu na dnu ekrana.<br>2. Pokreni instalaciju Instalacija.exe                                                                                                    |               |
| U slučaju problema ili pitanja vezanih uz program možete kontaktirati:                                                                                                    |               |
| info@pulsar-informatika.hr<br>pulsar@hi.htnet.hr                                                                                                    |               |
| zelimo vam uspjesno koristenje naseg proizvoda.                                                                                                    |               |
| Instalacija programa                                                                                                    |               |
| Instalacija.exe                                                                                                    |               |
|                                                                                                    | Pulsar d.o.o. |

Slika 1. Instalacija programa

Dvostrukim klikom miša na program započinje instalacija programa. Tijekom instalacije korisnik može odrediti gdje će se snimiti program unutar računala. Nakon završene instalacije na računalu će se pojaviti

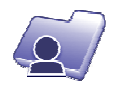

ikona programa pod nazivom "Pedagog 1.0", na ekranu računala i na programskoj traci.

#### 1.2. Pokretanje programa

Za pokretanje i upotrebu programa korisnik mora upotrebljavati zaštitni ključ. Zaštitni ključ korisnik u računalo priključuje prije pokretanja programa.

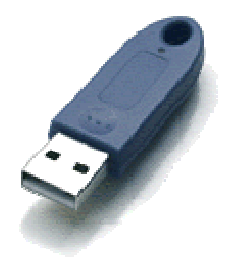

Slika 2. Zaštitni ključ

Nakon toga, dvostrukim klikom na ikonu programa započinje rad programa. Ukoliko korisnik ne uključi zaštitni ključ u računalo, program će prikazati upozoravajuću poruku i neće se pokrenuti.

Kod prvog pokretanja programa korisnik upisuje svoje korisničko ime i ulaznu lozinku. Kasnije, tijekom rada programa, korisnik može mijenjati sve upisane podatke te dodavati nove korisnike programa.

Svaki korisnik ima zaštićenu privatnost podataka te može čitati i mijenjati samo svoje unesene podatke. Broj korisnika programa nije ograničen.

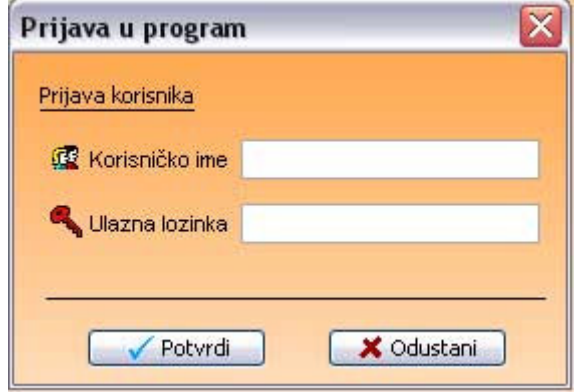

Slika 3. Prijava korisnika u program

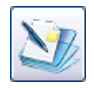

# 2.1. Uvod u korištenje "dnevnika rada"

Modul "dnevnik rada" omogućuje brz i jednostavan unos i praćenje realiziranih dnevnih aktivnosti. Korisnik odabirom datuma na kalendaru određuje željeni datum dnevnika rada. Odabirom datuma korisniku se u tabeli automatski prikazuju sve unesene aktivnosti.

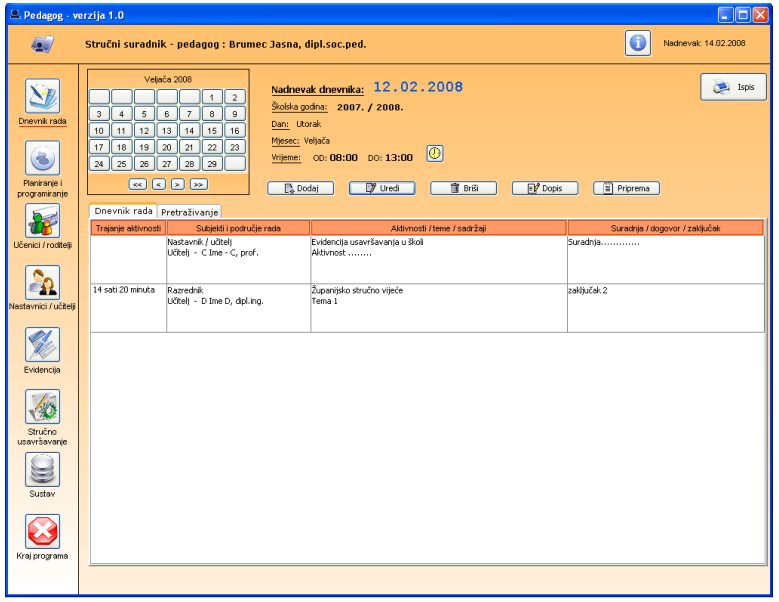

Slika 4. Dnevnik rada

Pritiskom na *gumb* "dodaj" korisnik unosi podatke nove aktivnosti. Prilikom unosa korisnik mora navesti vrstu aktivnosti te ima mogućnost odabira subjekta na koji se odnosi prije odabrana aktivnost.

Detaljnim opisom aktivnosti i postignutog zaključka - dogovora, korisnik detaljnije specificira odabranu aktivnost. Pritiskom na *gumb* "potvrdi" izvršit će se zapis aktivnosti u dnevnik rada.

Sve unesene aktivnosti u «dnevniku rada» moguće je mijenjati tako da se u tabeli dnevnika rada odabere aktivnost i pritisne *gumb* "uredi". Pojavit će se prije uneseni podaci koje korisnik može mijenjati. Pritiskom na *gumb* "potvrdi" izmijenjeni podaci bit će memorirani i prikazani u tabeli.

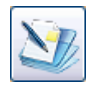

Svi uneseni podaci u «dnevniku rada» mogu biti i obrisani tako da označimo aktivnost koju želimo obrisati i pritiskom na *gumb* "briši" obrišemo aktivnost iz baze podataka i iz tabele.

Korisnik također unaprijed može zapisivati aktivnosti kao podsjetnik svojih planiranih aktivnosti.

# 2.2. Priprema

U «dnevniku» program predviđa i izradu pripreme koja se može priložiti za obavljenu aktivnost stručnog suradnika. Priprema se uređuje tako da korisnik odabere aktivnost u «dnevniku rada» te se pritiskom na *gumb* "priprem" prikaže obrazac slobodnog upisa teksta. Korisnik u taj obrazac može upisivati tekst neograničene veličine i urediti ga prema vlastitim potrebama. Izrađenu pripremu moguće je ispisati. Svakoj unesenoj aktivnosti moguće je dodijeliti pripremu. Brisanjem sadržaja dnevnika briše se i priprema.

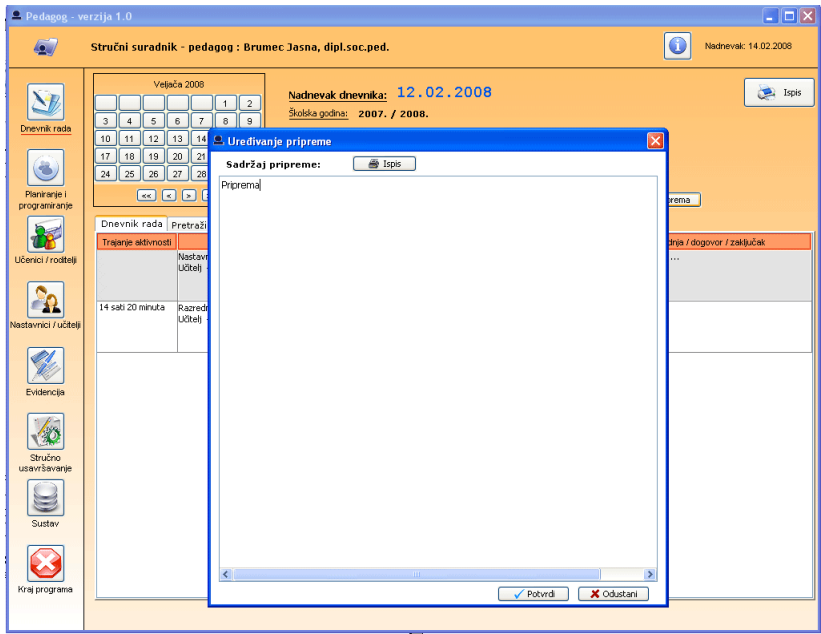

Slika 5. Uređivanje pripreme planirane aktivnosti

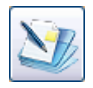

#### 2.3. Pretraživanje podataka

Zbog velike količine podataka koji se unose tijekom školske godine, vrlo često stručni suradnik i korisnik programa ima potrebu brzog i kvalitetnog pronalaženja različitih podataka. Kada podaci nisu sustavno unošeni i nisu u digitalnom informatičkom obliku, korisnik mora utrošiti veliku količinu vremena za pretraživanje starih podataka, što je nekad zamoran i složen posao ako se radi o dugom periodu praćenja aktivnosti određenih subjekata. Program ima ugrađen mehanizam brzog pretraživanja cijelog «dnevnika rada» stručnog suradnika. Korisnik upisuje traženi pojam, naziv subjekta, ime ili prezime učenika, nastavnika i sl. Pritiskom na *gumb* "traži" program veoma brzo pretraži gdje se u bazi nalazi upisani pojam te, ukoliko ga pronađe, prikaže rezultate u obliku tabele s označenim datumom i kratkim opisom aktivnosti. Korisnik može odabrati neki od prikazanih sadržaja tabele i pritiskom na *gumb* "dnevnik" prikažu mu se sve aktivnosti koje su se zbile tog datuma kada je zabilježena tražena aktivnost. Korisnik, naravno, može naknadno mijenjati sadržaj «dnevnika».

Ukoliko je popis pronađenih podataka velik, korisnik može filtrirati pretraživanje pomoću odabrane školske godine i time se prikazuju aktivnosti traženog pojma samo za to razdoblje.

| 🚨 Pedagog - vi                                                                         | erzija 1.0                                                                                                    |                                                                                                    |                                                                                                    |                                          |
|----------------------------------------------------------------------------------------|----------------------------------------------------------------------------------------------------|----------------------------------------------------------------------------------------------------|----------------------------------------------------------------------------------------------------|------------------------------------------|
| 4                                                                                      | Stručni suradnik                                                                                                    | - pedagog : Brumec Jasna, di                                                                                                    | ipl.soc.ped.                                                                                                    | Nadnevak: 14.02.2008                     |
| Drevnik radie<br>Drevnik radie<br>Planiranje I<br>programiranje<br>Učernici / rootkeji | Velate           3         4         5         6           10         11         12         12           17         18         19         22           24         25         26         22           ec         ec         10         11         12         12           18         19         24         25         26         22           ec         ec         10         10         10         10           Valorevniki rada         Pretraživanja         5         5         Mervniki           Svi drevniki         Svi drevniki         10         10         10         10 | 2008<br>7 0 0 2<br>1 1 2<br>2 7 0 0 2<br>1 1 1 5 66<br>2 2 2 2<br>2 8 2 2<br>2 8 2 8 2<br>2 8 2 8 2<br>2 8 2 8 2 8 2<br>2 8 2 8 2 8 2<br>2 8 2 8 2 8 2 8 2 8 2 8 2 8 2 8 2 8 2 8 | k (dnevnika: 12.02.2008<br>Imi: 2007./2009.<br>*<br>bista<br>00:08:00 00:13:00 🕐                                                                         | States .                                 |
| 2                                                                                      | Upši traženi poj                                                                                                    | anoj skolskog godini (2007: V2008:<br>am: Učitelj                                                                                                    | V                                                                                                    | •                                        |
| Nastavnici / učitelji                                                                  | Red. Nadnevak                                                                                                    | SUBJEKTI I PODRUČJE RADA                                                                                                    | AKTIVNOSTI / TEME / SADRŽAJ                                                                                                    | SURADNJA / DOGOVOR / ZAKLJUČAK           |
| Evidencija                                                                             | 1. 11.09.200                                                                                                    | <sup>7</sup> Nastavnik / učitelj<br>DragiČević Franjo                                                                                                    | Praćenje nastavnog procesa<br>Praćenje dolaska učenika 1 SS razrednog odjela - nesporazum u<br>Isčitavanju rasporeda                                     | Razgovor s učenicima danas u 13 sati     |
|                                                                                        | 2. 13.09.200                                                                                                    | <sup>7</sup> Nastavnik / učitelj<br>Novoselec Mirjana - 1 SS                                                                                                    | Planiranje i programiranje<br>Dogovor o realizaciji preventivnih predavanja za učenike 1.<br>ratoreda<br>Tema predavanja : Zdravlje i zdrav način života | realizirati tijekom školske godine       |
| Stručno<br>usavršavanje                                                                | 3. 14.09.200                                                                                                    | 7 Nastavník / učitelj<br>Knok Željko - 1 E1                                                                                                    | Planiranje i programiranje<br>Definiranje popisa premeta koji ulaze u praktični dio<br>naukovanja za 1 E1 razredni odjel                                 |                                          |
| Sustav                                                                                 | 4. 14.09.200                                                                                                    | 7 Nastavnik / učitelj<br>Benčik Jurica                                                                                                    | Radis nastavnicima / učiteljima<br>Određivanje merkora prof. Dragica Yugrin<br>Definiranje osnovnih smjernica programa skažiranja                        | Detaljno razvaditi tijekom idućeg tjedna |
| Kraj programa                                                                          | 5. 15.09.200                                                                                                    | 7 Nastavnik / učitelj<br>Bundalo Žarko - 3 E1                                                                                                    | Planiranje i programiranje<br>Definiranje popisa predmeta koji čine praktični dio naukovanja                                                             | ×                                        |
|                                                                                        |                                                                                                    |                                                                                                    |                                                                                                    |                                          |

Slika 6. Pretraživanje baze podataka

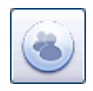

# 3.1. Uvod u planiranje i programiranje

Ovim modulom korisnik ima mogućnost izrade godišnjeg programa prema osnovnim postavkama kurikularnog programiranja.

Također, korisnik može pregledno voditi i pratiti mjesečne planove i programe te obavljati efikasnu valorizaciju dnevnih, mjesečnih i godišnjih aktivnosti kroz kvalitativnu i kvantitativnu analizu vođenih evidencija.

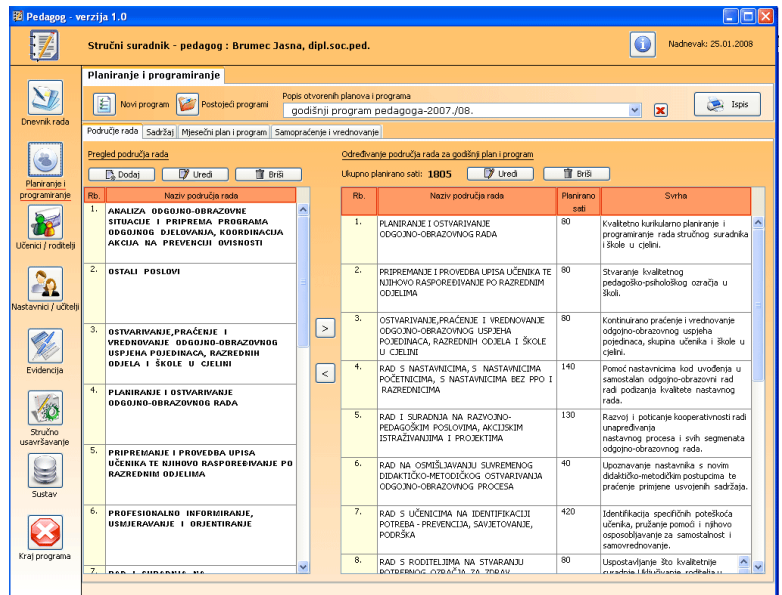

Slika 7. Planiranje i programiranje

# 3.2. Dodavanje novih i uređivanje postojećih planova i programa

Pritiskom na *gumb* "novi program" korisnik dodaje i imenuje novi plan i program. Pritom upisuje naziv plana i programa te školsku godinu kojoj će isti pripadati. Ukoliko korisnik želi uređivati već prije definiran plan i program, mora pritisnuti *gumb* "postojeći programi". Tim izborom korisnik dobiva uvid u sve svoje planove i programe koji se trenutno nalaze u bazi podataka.

Napomena: prijavljeni korisnik može pristupati i uređivati samo svoje, a ne planove i programe nekog drugog korisnika programa.

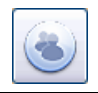

Pritiskom na spomenuti *gumb* na ekranu se prikaže popis svih planova i programa te školska godina kojoj pripadaju. Korisnik ima nekoliko mogućnosti: dodavanje novog plana i programa, uređivanje postojećeg, brisanje odabranog plana i programa te kopiranje postojećeg programa pod drugim nazivom.

Napomena: ova mogućnost predviđena je ukoliko korisnik mora neznatno izmijeniti postojeći plan i program.

| Odab | Odabir plana i programa rada 🛛 🔀 |                                     |               |  |  |  |  |  |  |
|------|----------------------------------|-------------------------------------|---------------|--|--|--|--|--|--|
|      | Popis godišnjih                  | planova i programa rada             |               |  |  |  |  |  |  |
|      | 📑 🖓 Dodaj                        | 🚺 Uredi 📑 Briši 📑 Snimi kao         |               |  |  |  |  |  |  |
|      | Red.br.                          | Naziv godišnjeg plana i programa    | Šk.godina     |  |  |  |  |  |  |
|      | 1.                               | godišnji program pedagoga-2007./08. | 2007. / 2008. |  |  |  |  |  |  |
|      | 2.                               | Probni program                      | 2008. / 2009. |  |  |  |  |  |  |
|      |                                  |                                     |               |  |  |  |  |  |  |
|      |                                  |                                     |               |  |  |  |  |  |  |
|      |                                  |                                     |               |  |  |  |  |  |  |
|      |                                  |                                     |               |  |  |  |  |  |  |
|      |                                  |                                     |               |  |  |  |  |  |  |
|      |                                  |                                     |               |  |  |  |  |  |  |
|      |                                  |                                     |               |  |  |  |  |  |  |
|      |                                  |                                     |               |  |  |  |  |  |  |
|      |                                  |                                     |               |  |  |  |  |  |  |
|      |                                  |                                     |               |  |  |  |  |  |  |
|      |                                  |                                     |               |  |  |  |  |  |  |
|      |                                  |                                     |               |  |  |  |  |  |  |
|      |                                  |                                     |               |  |  |  |  |  |  |
|      |                                  |                                     |               |  |  |  |  |  |  |
|      |                                  |                                     |               |  |  |  |  |  |  |
|      |                                  |                                     |               |  |  |  |  |  |  |
|      |                                  |                                     |               |  |  |  |  |  |  |
| _    |                                  |                                     |               |  |  |  |  |  |  |
|      |                                  | √ Otvori                            | X Prekini     |  |  |  |  |  |  |

Slika 8. Uređivanje postojećih planova i programa

# 3.3. Uređivanje područja rada stručnog suradnika

Početak svakog planiranja i programiranja je određivanje područja rada stručnog suradnika. Korisnik može odabrati neka od ponuđenih područja rada ili sam stvoriti novo područje koje je od važnosti za njegov rad. Određivanje područja u planu i programu vrši se tako da se odabere područje s popisa i pritiskom na *gumb* ">" potvrđuje se

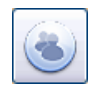

odabir. Ukoliko korisnik ne želi neko od odabranih područja, može ga obrisati iz «plana i programa» tako da označi područje s desne strane u popisu i pritisne *gumb* "<", čime se ono briše.

Napomena: program ne dopušta odabir više puta istog područja rada u isti plan i program.

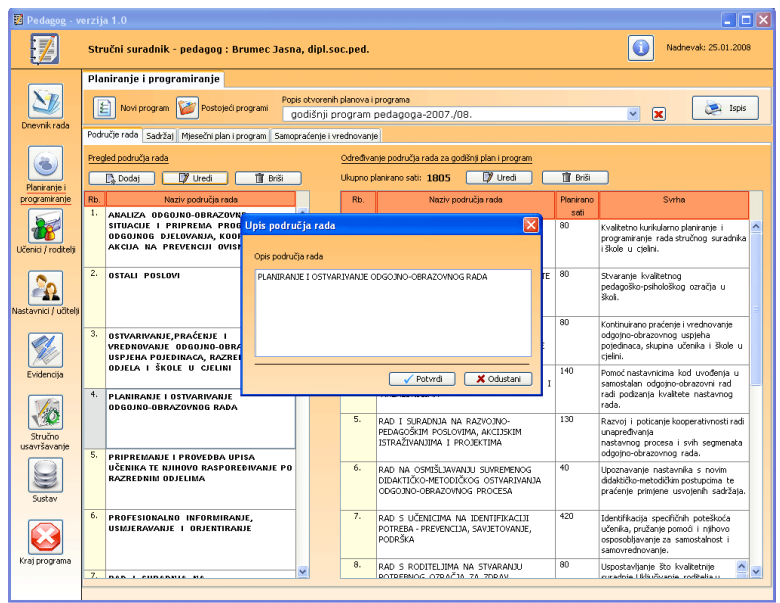

Slika 9. Uređivanje područja rada

# 3.4. Uređivanje sadržaja plana i programa prema odabranim područjima rada

Nakon što se odrede područja rada, korisnik može dodavati sadržaje svog rada za određeno područje. Korisnik odabere jedno od područja i pritiskom na *gumb* "dodaj" otvara mu se prozor za unos podataka sadržaja.

Prilikom unosa sadržaja potrebno je odrediti i vrijeme ostvarivanja sadržaja, što je bitno za kasnije praćenje mjesečnog plana i programa te njegovu realizaciju. Uneseni sadržaji mogu se naknadno uređivati i brisati.

Napomena: predlažemo da upišete oznaku rednog broja sadržaja jednaku kao i redni broj odabranog područja rada (npr. područje 1, sadržaj 1.1., 1.2. i sl.)

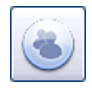

| Upis sadržaja rada u godišnji plan i programa 🛛 🛛 🔀 |                                                                         |   |  |  |  |
|-----------------------------------------------------|-------------------------------------------------------------------------|---|--|--|--|
| <u>Opis područja rada</u><br>PLANIRANJE I OSTV      | YARIVANJE ODGOJNO-OBRAZOVNOG RADA                                       |   |  |  |  |
| Oznaka red.br.:                                     |                                                                         | — |  |  |  |
| Planirano sati:                                     | 10                                                                      |   |  |  |  |
| SADRŽAJ:                                            | Analiza ostvarenja prošlogodišnjih planova i programa<br>rada           |   |  |  |  |
| Zadaci:                                             | Zadaci: Utvrditi ostvarenu razinu postignuća                            |   |  |  |  |
| Oblici i metode<br>rada                             | Prikupljanje i izrada izvješća,analiza strukture, sadržaja i<br>vremena |   |  |  |  |
| Suradnici                                           | Ravnatelj, voditelji stručnih kolegija,razrednici,                      |   |  |  |  |
| Vrijeme<br>ostvarivanja                             | Kolovoz, Rujan                                                          |   |  |  |  |
| Očekivana razina<br>postignuća                      | Neuspješno 💌                                                            |   |  |  |  |
|                                                     | 🗸 Potvrdi 🛛 🗶 Odustani                                                  |   |  |  |  |

Slika 10. Unos sadržaja rada

#### 3.5. Pregled i uređivanje mjesečnog plana i programa

Praćenje mjesečnog plana vrši se tako da na ekranu odaberemo mjesec u godini za koji želimo podatke tekućeg plana i programa. U tabeli će se prikazati svi sadržaji s pripadajućim podacima za koje smo

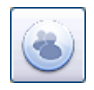

odredili da će se ostvariti u tom mjesecu. Prikazane podatke možemo urediti tako da pritisnemo *gumb* "uredi" i upišemo planirane sate i očekivanu razinu postignuća. Također možemo dodati i neki novi sadržaj aktivnosti koji nismo isplanirali u «planu i programu», čime širimo postojeći plan i program.

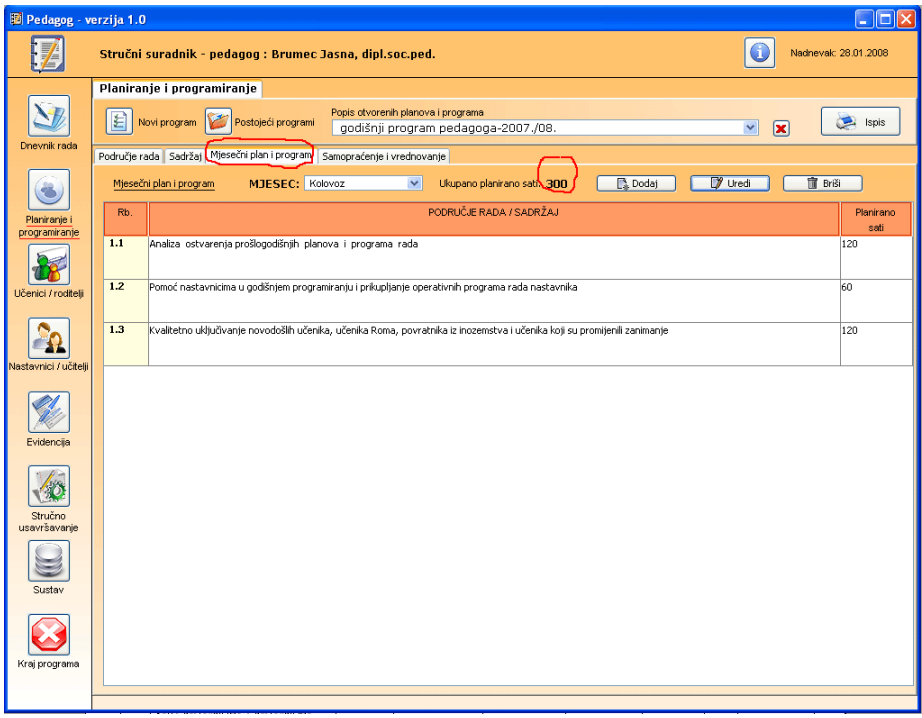

Slika 11. Pregled mjesečnog plana i programa

# 3.6. Pregled i praćenje realizacije mjesečnog plana i programa

Ovaj modul također omogućuje praćenje realizacije mjesečnog plana i programa. Odabirom željenog mjeseca u godini korisnik može dobiti pregled planiranih aktivnosti i sadržaja. Pritiskom na *gumb* "uredi" korisnik može upisati realizirane sate te ostvarenu razinu postignuća.

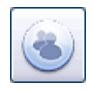

# 3.7. Ispis podataka

Korisnik ima mogućnost ispisa svih podataka koji su uneseni tijekom korištenja ovog modula. Pritiskom na *gumb* "ispis" pojavljuje se izbor ispisa te korisnik ima sljedeće mogućnosti:

- ispis cijelog godišnjeg plana i programa
- ispis mjesečnog plana i programa
- ispis samopraćenja i vrednovanja plana i programa.

| Ispis planiranje i programiranje                                       |
|------------------------------------------------------------------------|
| Odabir načina ispisa                                                   |
| Ispis godišnjeg plana i programa rada stručnog suradnika               |
| 🔿 Ispis mjesečnog plana i programa rada stručnog suradnika             |
| 🔿 Ispis samopraćenja i vrednovanja plana i programa stručnog suradnika |
|                                                                        |
| Potvrdi X Odustani                                                     |

Slika 12. Ispis podataka

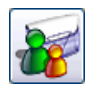

# 4.1. Uvod u modul "praćenje učenika"

Modul omogućuje kvalitetnu i lako dostupnu bazu podataka o svim učenicima te sustavno praćenje rada stručnog suradnika s učenikom i svim subjektima koje uključujemo u njegov tretman. Korisnik može koristiti lako dostupnu i preglednu mapu razgovora s učenicima te imati uvid u sve podatke o izrečenim mjerama poticanja i sprečavanja, ostvarenim odgojno-obrazovnim rezultatima i sl. Za pojedinog učenika korisnik može upisivati svoju procjenu tretmana, napredovanja i postignute rezultate.

# 4.2. Podaci o učeniku

U ovom dijelu modula korisnik ima uvid u sve važnije podatke o učeniku te ih može uređivati prema potrebi. Jednom unesenom učeniku može se pratiti promicanje podataka tijekom cijelog njegovog školovanja, iz jedne školske godine u drugu.

| 🖻 Pedagog - verzija 1.0 |                                                    |                                   |                                  |                                |                      |  |  |
|-------------------------|----------------------------------------------------|-----------------------------------|----------------------------------|--------------------------------|----------------------|--|--|
| <b>4</b>                | Stručni suradnik - pedagog : Bru                   | nec Jasna, dipl.soc.ped.          |                                  | ٥                              | Nadnevak: 14.02.2008 |  |  |
|                         | Popis učenika                                      | Praćenje učenika                  |                                  |                                | 📚 Ispis              |  |  |
| NR.                     |                                                    |                                   |                                  |                                |                      |  |  |
|                         | Školska godina: 2007. \ 2008. 💌                    | Podaci o učepiku Broćopio učepik  | a Bactunai i miara Ucaiah u      | Xkoli Drosiena stania užes     | ika ZakliuXak        |  |  |
| Dnevnik rada            |                                                    | Pracenje ucenik                   | al roscoper i injere   ospjeli o | skon i Procjena stanja ocer    | inka   Zakijučak     |  |  |
|                         | Spol: Ozenski OMuški Oba                           | Prezime: Učenik A                 |                                  | Podaci o obitelji              |                      |  |  |
|                         | Izbor prikaza učenika:                             | Ime: Ime A                        |                                  | Prezime Lime oca:              |                      |  |  |
| Planiranje i            | O Prema razredu                                    | Sadi Amerika                      | Sandi                            |                                |                      |  |  |
| programiranje           | O Prema razrednom odjelu                           | Nadnevak rođenja                  | 20154                            | Zanimanje:                     |                      |  |  |
|                         |                                                    | (dd.mm.gggg) # MBG: 12.04.1988    |                                  |                                |                      |  |  |
|                         |                                                    | Nerodnost: Hrvat                  | × .                              | Prezime i ime majke:           |                      |  |  |
| Učenici / roditelji     |                                                    | Državljanstvo: Republike Hrva     | Aske 💌                           |                                |                      |  |  |
|                         | Pretrazivanje:                                     | • Oznaka                          |                                  | Zanimanje:                     |                      |  |  |
| 20                      |                                                    | TA razrednog odjela:              |                                  |                                |                      |  |  |
| Nastaunici (učitali     | La Doda) III Brisi                                 | Razred 1.razred                   |                                  | Prezime i ime staratelja:      |                      |  |  |
| Nuotavinci / actua      | Red.br. Prezime i ime                              |                                   |                                  |                                |                      |  |  |
|                         | 87. Učenik A Ime A,1 A                             | Adresa                            |                                  | Prezime i ime braće i sestara: |                      |  |  |
|                         | 89. Učenik C Ime C,1 A                             | 🔚 Ulica i broj: 🛛 Ivana pl. Zajca | 100                              |                                |                      |  |  |
| Evidencija              | 90. Učenik D Ime D,1 A                             | S Grad (miesto                    |                                  |                                |                      |  |  |
|                         | 92. Učenik G Ime G,1 A                             | Naziv i                           |                                  |                                |                      |  |  |
| here                    | 93. Učenik H Ime H,1 A                             | broj pošte:                       |                                  |                                |                      |  |  |
|                         | 94. Učenik I Ime I,1 A<br>95. Učenik I Ime I,1 A   | S Telefor:                        |                                  |                                |                      |  |  |
| Stručno<br>usavršavanje | 96. Učenik K Ime K,1 A                             | 🝰 Mobilet                         |                                  |                                |                      |  |  |
|                         | 97. Učenik L Ime L,1 A<br>98. Učenik M Ime M LA    | @ E-mail                          |                                  |                                |                      |  |  |
|                         | 99. Učenik N Ime N,1 A                             | Bilješka                          |                                  |                                |                      |  |  |
| Sustav                  | 100. Učenik O Ime O,1 A                            | Učenik                            |                                  |                                |                      |  |  |
|                         | 101. Učenik R Ime R,1 A                            |                                   |                                  |                                |                      |  |  |
|                         | 103. Učenik S Ime S,1 A                            |                                   |                                  |                                |                      |  |  |
|                         | 104. Učenik 5 Ime 5,1 A<br>105. Učenik Ž Ime Ž.1 A |                                   |                                  |                                |                      |  |  |
| Kraj programa           | 100 Hadis Dada I Cl                                |                                   |                                  |                                |                      |  |  |
|                         |                                                    |                                   |                                  |                                |                      |  |  |
|                         |                                                    |                                   |                                  |                                |                      |  |  |

Slika 13. Prikaz podataka odabranog učenika

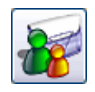

Upis novog učenika vrši se pritiskom na *gumb* "dodavanje". Program otvara novi prozor s poljima za upis podataka učenika.

| Podaci o učeniku                          |         |          |         |            |
|-------------------------------------------|---------|----------|---------|------------|
|                                           |         |          |         |            |
| Prezime:                                  |         |          |         |            |
| lme:                                      |         |          |         |            |
| Spol:                                     | 🔘 muški | 🔵 ženski |         |            |
| Nadnevak rođenja<br>(dd.mm.gggg) ili MBG: |         |          |         |            |
| 🕀 Razredni odjel:                         | -       |          | ~       | 🕼 Uredi    |
| Usmjerenje:                               | -       |          | V       |            |
| Adresa                                    |         |          |         |            |
| 🔚 Ulica:                                  |         |          |         |            |
| 🔌 Mjesto / grad:                          |         |          |         |            |
| 🖂 Pošta:                                  | -       |          |         | ~          |
| 👰 Telefon:                                |         |          |         |            |
| 💕 Mobitel:                                |         |          |         |            |
| @ E-mail:                                 |         |          |         |            |
|                                           |         | 🗸 🗸 F    | Potvrdi | 🗶 Odustani |

Slika 14. Dodavanje novog učenika

#### 4.3. Praćenje učenika

Praćenjem učenika i njegovih aktivnosti stručni suradnik dobiva potpuniji uvid u razvoj učenika. Korisnik modula može sustavno pratiti učenika unoseći podatke o periodu njegovog praćenja, individualnim razgovorima te razgovorima s roditeljima.

Pri tome stručni suradnik može bilježiti prijedlog mjera i postupaka koji su izrečeni učeniku, popraćen evidencijom o raznoj dokumentaciji učenika.

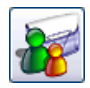

| 单 Pedagog - verzija 1.0 |                                                                                                    |                             |                             |                           |                               |  |  |  |  |
|-------------------------|----------------------------------------------------------------------------------------------------|-----------------------------|-----------------------------|---------------------------|-------------------------------|--|--|--|--|
| <b>4</b>                | Stručni suradnik - pedagog : Brumec Jasna, dipl.soc.ped.                                                                                                    |                             |                             |                           |                               |  |  |  |  |
|                         | <u>Popis učenika</u>                                                                                                    | Praćenje učenika            |                             |                           | 📚 Ispis                       |  |  |  |  |
| Dnevnik rada            | Školska godina: 2007. \ 2008. 💌                                                                                                    | Podaci o učeniku Praće      | nje učenika 🛛 Postupci i mj | iere Uspjeh u školi Procj | jena stanja učenika Zaključak |  |  |  |  |
| ۲                       | Spol: OŽenski OMuški ODa<br>Izbor prikaza učenika:<br>OSvi učenici                                                                                                    | Period praćenja učenika     | 7 Ured 🗍 Briši              | )                         |                               |  |  |  |  |
| Planiranje i            | O Prema razredu                                                                                                    | 1. 29.01.2008               | 1. razred 1                 | A Kazreani odjel          |                               |  |  |  |  |
| Učenici / roditelji     | <ul> <li>Prema razrednom odjelu</li> <li>Drahračkupnja,</li> </ul>                                                                                                    |                             |                             |                           |                               |  |  |  |  |
|                         | -                                                                                                    | Razlog zbog kojeg je učenik | upućen stručnom suradniku   | 🔂 Dodai 🛛 🕅 Ure           | di 🕅 Briši 🧥 Razgovor         |  |  |  |  |
| <u> </u>                | 🚺 Dodaj 🗍 🕅 Briši                                                                                                    | Red.br. Nadnevak            | Vrijeme I                   | RAZLOG                    | Dogovor / zaključak           |  |  |  |  |
| Nastavnici / učitelji   | Red.br. Prezime i ime                                                                                                    | 1. 29.01.2008 10            | 0 sati Razgovor o motivaci  | iji učenika.              | Suradnja                      |  |  |  |  |
| Evidencija              | 87.         Učenik A Ime A, I A           88.         Učenik B Ime B, I A           89.         Učenik C Ime C, I A           90.         Učenik C Ime D, I A           91.         Učenik F Ime F, I A |                             |                             |                           |                               |  |  |  |  |
| Stručno                 | 92.         Učenik G Ime G,1 A           93.         Učenik H Ime H,1 A           94.         Učenik I Ime I,1 A           95.         Učenik J Ime J,1 A           96.         Učenik K Ime K,1 A      |                             |                             |                           |                               |  |  |  |  |
|                         | 97.         Učenik L Ime L, 1 A           98.         Učenik M Ime M, 1 A           99.         Učenik N Ime N, 1 A                                                                                     | Razgovor stručnog suradnik  | a s roditeljem              | 🕞 Dodaj 🛛 🗊 Ure           | di 🗊 Briši 🧘 Razgovor         |  |  |  |  |
| Sustav                  | 100. Učenik O Ime O,1 A                                                                                                    | Red.br. Nadnevak            | Vrijeme                     | Sadržaj                   | Dogovor / zaključak           |  |  |  |  |
|                         | 101.         Učenik P Ime P, I A           102.         Učenik R Ime R, I A           103.         Učenik S Ime Š, I A           104.         Učenik Time Š, I A                                        | 1. 08.01.2008 12            | 2 sati Sadržaj              |                           | Dogovor                       |  |  |  |  |
| Kraj programa           | 105. Učenik Ž Ine Ž I A                                                                                                    |                             |                             |                           |                               |  |  |  |  |

Slika 15. Prikaz podataka praćenja učenika

#### 4.4. Uspjeh u školi

Tabela prikazuje uspjeh učenika, kronološki, prema školskoj godini. Osim školske godine, u tabeli su prikazani opći uspjeh učenika, razredni odjel, razrednik te napomena vezana za školsku godinu.

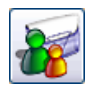

#### 4.5. Praćenje stanja učenika

Korisnik može unositi podatke vezane za sustavno praćenje rada stručnog suradnika s učenikom i svim subjektima koje uključujemo u njegov tretman. Podaci prate socio-ekonomski status obitelji učenika, odgojni utjecaj obitelji učenika te sposobnosti, smetnje u razvoju i ponašanju učenika. Također je moguće zapisati i konačan zaključak koji donese stručni suradnik koji prati učenika u njegovom razvoju.

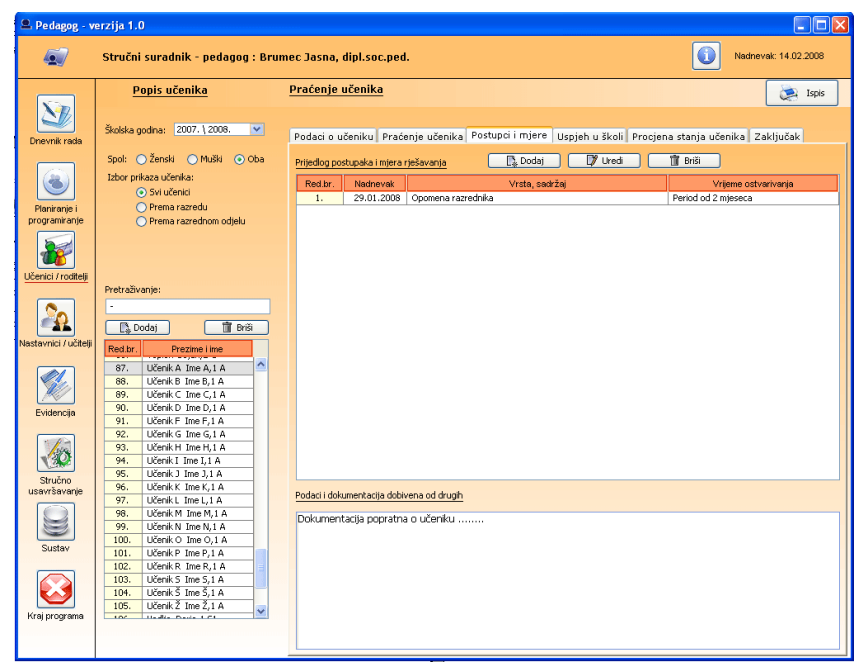

Slika 16. Prikaz procjene stanja odabranog učenika

#### 4.6. Ispis podataka

Korisniku je ponuđen ispis svih podataka učenika razrađen prema vrsti podataka:

- ispis praznog obrasca popisa učenika (za potrebe evidencije i sl.)
- ispis osnovnih matičnih podataka učenika s popisa na ekranu programa

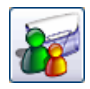

- ispis matičnih podataka trenutno odabranog učenika
- ispis podataka o praćenju učenika
- ispis podataka o procjeni stanja učenika
- ispis sadržaja razgovora s učenikom.

Korisnik odabire jedan od ponuđenih ispisa i pritiskom na *gumb* "potvrdi" prikažu se traženi podaci koje prije ispisa može vidjeti u obliku *pdf* zapisa. Tako prikazane podatke korisnik može ispisati prema svojoj želji.

| lspis učenik 🛛 🔀                                             |
|--------------------------------------------------------------|
| Odabir načina ispisa                                         |
| Ispis praznog obrasca popisa učenika:                        |
| <ul> <li>Ispis matičnih podataka učenika s popisa</li> </ul> |
| 🔘 Ispis matičnih podataka trenutno odabranog učenika         |
| 🔵 Ispis podataka praćenja učenika                            |
| 🔘 Ispis podataka procjene stanja učenika                     |
| 🔘 Ispis sadržaja razgovora s trenutno odabranim učenikom     |
| 🔘 lspis sadržaja razgovora s roditeljem                      |
|                                                              |
| 🗸 Potvrdi 🛛 🗶 Odustani                                       |

Slika 17. Ispis podataka o učeniku

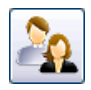

#### 5.1. Uvod u modul "praćenje nastavnika"

U ovom modulu stručni suradnik ima mogućnost izrade baze podataka o nastavnicima, njihovim generalijama i usavršavanju te praćenje evidencije suradnje nastavnika sa stručnim suradnikom. Stručnom suradniku pružena je mogućnost sustavnog praćenja suradnje i usavršavanja svakog nastavnika prema odabranoj školskoj godini.

#### 5.2. Podaci o nastavniku

Dio je to modula koji stručnom suradniku omogućuje zapisivanje osnovnih generalija svakog nastavnika/učitelja. Osim uobičajenih podataka o nastavniku/učitelju, stručni suradnik može bilježiti njemu značajne informacije o dotičnom nastavniku/učitelju. Ukoliko postoji informacija o e-mail adresi, modul također pruža mogućnost slanja elektroničke pošte.

| 🛎 Pedagog - verzija 1.0                                                                                                    |                                                                                                    |                                                                                                    |                                                                                                    |          |                  |  |  |
|----------------------------------------------------------------------------------------------------|----------------------------------------------------------------------------------------------------|----------------------------------------------------------------------------------------------------|----------------------------------------------------------------------------------------------------|----------|------------------|--|--|
| ه/                                                                                                    | Stručni suradnik - pedagog : Bru                                                                                                    | ımec Jasna, dipl.soc.ped.                                                                                                    |                                                                                                    | Nodne    | svak: 14.02.2008 |  |  |
|                                                                                                    | Popis nastavnika / učitelja                                                                                                    | Praćenje nastavnika / učit                                                                                                    | <u>elja</u>                                                                                                    |          | 📚 Ispis          |  |  |
| Denvire risks<br>Denvire risks<br>Denvire risk<br>Denvire risk | Popis nastavnika / učitelja           Štoška godine:         2027.1.2028           Štoška godine:         2027.1.2028           Štoška godine:         2027.1.2028           Ornena dibitos:         0 foi nastavniš           Ornena dibitos:         0 foi nastavniš           Zutoški dibitos:         10 foi nastavniš           Zutoški dibitos:         10 foi nastavniš           Interactivnosti:         10 foi nastavniš           Li Odda - Dito foi nastavniš         10 foi nastavniš           1.         00 foi nastavniš           3.         0 foi nastavniš           3.         0 foi nastavniš           3.         0 foi nastavniš           3.         0 foi nastavniš           3.         0 foi nastavniš           3.         0 foi nastavniš           3.         0 foi nastavniš           3.         0 foi nastavniš           3.         0 foi nastavniš           4.         0 foi nastavniš           5.         0 foi nastavniš           6.         0 foi nastavniš           9.         0 foi nastavniš           9.         0 foi nastavniš           9.         0 foi nastavniš           9.         0 foi | Proteinje nastavnika / učite<br>Podaci o nastavnika / učitelju<br>Prozeno: Lu<br>Jese: In<br>Solici - Solici<br>(dili ma podači i podači -<br>Solici - Solici - Solic | elja<br>Evidencija usavršavanja Surednija<br>Otej - 8<br>- 26<br>- 28<br>- 28<br>- 28<br>- 28<br>- 28<br>- 28<br>- 28<br>- 28 | MT Fooks |                  |  |  |
| Kraj programa                                                                                                    |                                                                                                    |                                                                                                    |                                                                                                    |          |                  |  |  |
|                                                                                                    |                                                                                                    |                                                                                                    |                                                                                                    |          |                  |  |  |

Slika 18. Prikaz podataka odabranog nastavnika

#### 5.3. Evidencija stručnog usavršavanja

S obzirom na cjeloživotno obrazovanje nastavnika/učitelja, stručni suradnik ima mogućnost praćenja evidencije o nastavnikovom/učiteljevom

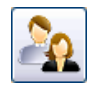

usavršavanju, tj. prisustvovanju različitim stručnim skupovima. Pri tome mu je pružena mogućnost prikaza podataka prema školskoj godini u kojoj se nastavnik usavršavao. Stručni suradnik svakoj evidenciji može pridružiti i prijavu za stručni skup na kojem sudjeluje odabrani nastavnik/učitelj. Izrađenu prijavu moguće je ispisati ili direktno, putem e-maila, poslati na odgovarajuću adresu.

#### 5.4. Suradnja s nastavnikom

Tijekom rada stručni suradnik različitim oblicima i načinima surađuje s nastavnicima/učiteljima. Radi lakšeg i sustavnijeg praćenja suradnje, ovaj modul prikazuje sve aktivnosti i suradnju tijekom školske godine. Evidencija suradnje s nastavnikom prikazana je kronološki prema odabranoj školskoj godini. Stručni suradnik može dodavati nove oblike suradnje te uređivati postojeće.

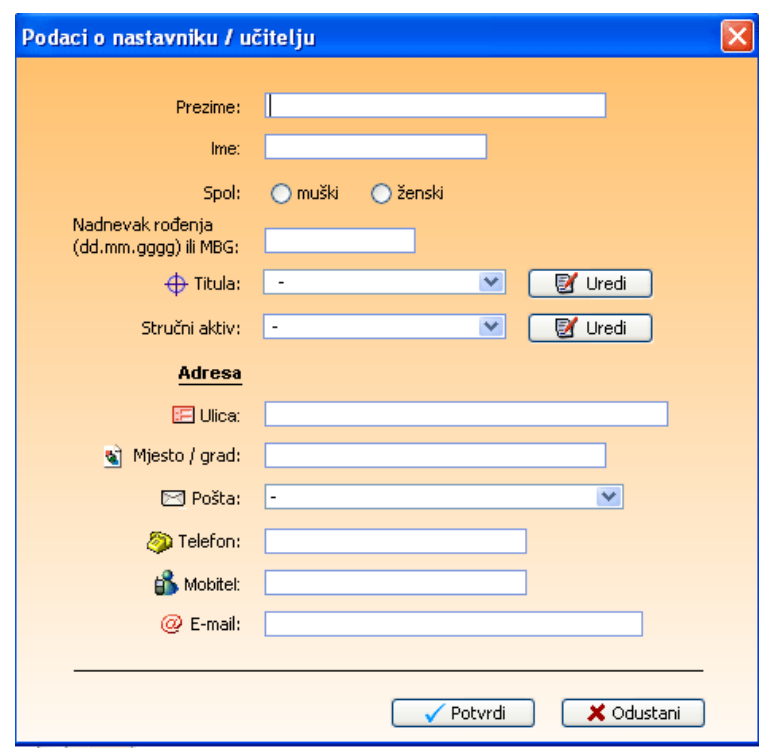

Slika 19. Upis suradnje s nastavnikom/učiteljem

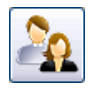

#### 5.5. Ispis podataka

Ranije spomenute mogućnosti koje pruža taj modul moguće je dokumentirati putem različitih ispisa:

- ispis matičnih podataka svih nastavnika/učitelja s prikazanog popisa
- ispis matičnih podataka trenutno odabranog nastavnika/učitelja
- ispis podataka evidencije stručnog usavršavanja
- ispis podataka suradnje s nastavnikom/učiteljem.

Korisnik može odabrati jedan od ponuđenih ispisa i pritiskom na *gumb* "potvrdi" prikažu se traženi podaci koje korisnik prije ispisa može vidjeti u obliku *pdf* zapisa. Tako prikazane podatke korisnik može ispisati prema svojoj želji.

| Odabir načina ispisa |                         |                  |            |
|----------------------|-------------------------|------------------|------------|
| 💿 Ispis matičnih p   | oodataka nastavnika / u | itelja s popisa  |            |
| 🔘 Ispis matičnih p   | oodataka trenutno odabi | ranog nastavnika | / učitelja |
| 🔘 Ispis podataka     | evidencije stručnog usa | vršavanja        |            |
| 🚫 Ispis podataka     | suradnje s nastavnikon  | n / učiteljem    |            |
|                      |                         |                  |            |

Slika 20. Ispis podataka odabranog nastavnika

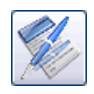

Ovaj modul omogućuje preglednu i sustavnu evidenciju svih poduzetih aktivnosti - prema odabranom sadržaju i subjektu prema kojem je aktivnost realizirana

# 6.1. Evidentiranje svih aktivnosti

Stručnom suradniku pružena je mogućnost upisivanja i pregled aktivnosti koje je stručni suradnik izvršio s različitim subjektima. Gornji dio modula prikazuje popis aktivnosti koje su zabilježene u bazi podataka. Odabirom jedne od aktivnosti u tabeli se prikazuju sve evidentirane aktivnosti kronološki poredane prema školskoj godini. Izborom subjekta korisnik na neki način filtrira prikaz odabrane aktivnosti, a odabirom školske godine modul prikazuje svu evidenciju aktivnosti samo za prije odabranu školsku godinu.

| 🚨 Pedagog - vi                | erzija 1.0               |                 |                              |                                      |                                |                            |          |                      |
|-------------------------------|--------------------------|-----------------|------------------------------|--------------------------------------|--------------------------------|----------------------------|----------|----------------------|
| 47                            | Stručni s                | uradnik - p     | edagog : Brumec Jasna, dipl  | .soc.ped.                            |                                |                            | ٥        | Nadnevak: 14.02.2008 |
|                               | EVID                     | ENCIJA          |                              |                                      |                                |                            |          |                      |
|                               | <ul> <li>Prem</li> </ul> | a odabranoj ško | iskog gadini 2007. \ 2008. 💌 | Vrste evidencije:<br>Izbor subjekta: | Evidencija us<br>Stručni surac | avršavanja u školi<br>Inik | ~        | Ured                 |
| Drievnik rada                 | OSvid                    | nevnici rada    |                              |                                      |                                |                            |          |                      |
| ۲                             |                          | bladravati      | Uredi Tr Brß                 | i 📑 İsp                              | 5                              | Denteură                   | 1        | Diritin .            |
| Planiranje i<br>programiranje | 1.                       | 10.02.2008.     | Subjekt                      | Tema                                 |                                | Predavač                   | Bilješka | Biljeska             |
|                               |                          |                 |                              |                                      |                                |                            |          |                      |
| Učenici / roditelji           | 2.                       | 07.02.2008.     | Subjekt B                    | Tema B                               |                                | Predavač B                 | Bilješka |                      |
|                               |                          |                 |                              |                                      |                                |                            |          |                      |
|                               |                          |                 |                              |                                      |                                |                            |          |                      |
| Nastavnici / ucitelji         |                          |                 |                              |                                      |                                |                            |          |                      |
|                               |                          |                 |                              |                                      |                                |                            |          |                      |
| Evidencija                    |                          |                 |                              |                                      |                                |                            |          |                      |
|                               |                          |                 |                              |                                      |                                |                            |          |                      |
| Stručno<br>usavršavanje       |                          |                 |                              |                                      |                                |                            |          |                      |
| Sustav                        |                          |                 |                              |                                      |                                |                            |          |                      |
| Krai programa                 |                          |                 |                              |                                      |                                |                            |          |                      |
| rang programa                 |                          |                 |                              |                                      |                                |                            |          |                      |
|                               |                          |                 |                              |                                      |                                |                            |          |                      |

Slika 21. Upis evidencije

Ukoliko odaberemo opciju "svi dnevnici", u tabeli će biti prikazani svi podaci koje smo ikada upisali za odabranu aktivnost i subjekt. Prikazane podatke

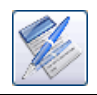

možemo naknadno uređivati i brisati. Svaka promjena evidentira se i u «dnevniku rada». Kada upišemo određenu aktivnost u «dnevniku rada», u ovom modulu upisani podaci bit će prikazani. Korisnik može upisati i ostale detalje i aktivnosti te je time detaljnije opisati.

Ukoliko korisnik ima potrebu za nekom od aktivnosti koja se ne nalazi u popisu, može je dodati pritiskom na *gumb* "uredi". Pri tome se prikaže tabela s popisom svih trenutno unesenih aktivnosti. Pritiskom na *gumb* "dodaj" korisnik upisuje naziv nove aktivnosti.

| Ured             | ređivanje popisa različitih aktivnosti |                                                   |                 |  |  |  |  |  |  |
|------------------|----------------------------------------|---------------------------------------------------|-----------------|--|--|--|--|--|--|
| Bapis aktivoseti |                                        |                                                   |                 |  |  |  |  |  |  |
|                  |                                        |                                                   |                 |  |  |  |  |  |  |
|                  | □ [ 🕌 D                                | odaj 📝 Uredi 📅 Briši                              |                 |  |  |  |  |  |  |
|                  | Red.br.                                | Naziv aktivnosti                                  | Zadano sustavom |  |  |  |  |  |  |
|                  | 1.                                     | Neposredni rad                                    | Da              |  |  |  |  |  |  |
|                  | 2.                                     | Organizacija rada škole                           | Da              |  |  |  |  |  |  |
|                  | 3.                                     | Planiranje i programiranje                        | Da              |  |  |  |  |  |  |
|                  | 4.                                     | Praćenje i vrednovanje odgojno-obrazovnog rada    | Da              |  |  |  |  |  |  |
|                  | 5.                                     | Praćenje nastavnog procesa                        | Da              |  |  |  |  |  |  |
|                  | 6.                                     | Profesionalno informiranje i savjetovanje         | Da              |  |  |  |  |  |  |
|                  | 7.                                     | Rad na očuvanju zdravog okoliša                   | Da              |  |  |  |  |  |  |
|                  | 8.                                     | Rad na projektima i akcijskim istraživanjima      | Da              |  |  |  |  |  |  |
|                  | 9.                                     | Rad na provedbi školskog preventivnog programa    | Da              |  |  |  |  |  |  |
|                  | 10.                                    | Rad na realizaciji programa pervenciji nasilja Da |                 |  |  |  |  |  |  |
|                  | 11.                                    | Rad s nastavnicima / učiteljima                   | Da              |  |  |  |  |  |  |
|                  | 12.                                    | Rad s razrednicima                                | Da              |  |  |  |  |  |  |
|                  | 13.                                    | Rad s roditeljima Da                              |                 |  |  |  |  |  |  |
|                  | 14.                                    | Rad s učenikom - individualno Da                  |                 |  |  |  |  |  |  |
|                  | 15.                                    | Rad s učenikom i roditeljem                       | Da              |  |  |  |  |  |  |
|                  | 16.                                    | Rad sa skupinama učenika Da                       |                 |  |  |  |  |  |  |
|                  | 17.                                    | Sat razrednika                                    | Da              |  |  |  |  |  |  |
|                  | 18.                                    | Stručno usavršavanje                              | Da              |  |  |  |  |  |  |
|                  | 19.                                    | Sudjelovanje u radu stručnih tijela škole Da      |                 |  |  |  |  |  |  |
|                  | 20.                                    | Suradnja                                          | Da              |  |  |  |  |  |  |
|                  | 21.                                    | Suradnja s institucijama u okruženju škole        | Da              |  |  |  |  |  |  |
|                  | 22.                                    | Suradnja s ravnateljem                            | Da              |  |  |  |  |  |  |
|                  | 23.                                    | Osobno stručno usavršavanje                       | Ne              |  |  |  |  |  |  |
|                  | 24.                                    | f. Rad na osobnoj pedagoškoj administraciji Ne    |                 |  |  |  |  |  |  |
|                  |                                        |                                                   |                 |  |  |  |  |  |  |
|                  |                                        |                                                   |                 |  |  |  |  |  |  |
|                  |                                        |                                                   |                 |  |  |  |  |  |  |
|                  |                                        |                                                   |                 |  |  |  |  |  |  |
|                  |                                        |                                                   |                 |  |  |  |  |  |  |

Slika 22. Uređivanje popisa aktivnosti

Ako pojedina aktivnost ima oznaku "da", u koloni pod nazivom "zadano sustavom" te aktivnosti korisnik ne može mijenjati niti obrisati. Ostale aktivnosti korisnik može uređivati prema svojim potrebama.

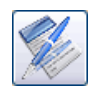

Veoma često stručni suradnik ima potrebu za suradnjom s različitim subjektima. Program u bazi ima zapisane subjekte s kojima se suradnik veoma često susreće. Ukoliko stručni suradnik surađuje sa subjektima koji nisu navedeni u popisu, može ih dodati na isti način kao i prije opisanu aktivnost.

| ivanje                | podataka o subjektima                             |                 |  |  |  |  |  |  |
|-----------------------|---------------------------------------------------|-----------------|--|--|--|--|--|--|
| pis subjek            | → Povratak                                        |                 |  |  |  |  |  |  |
| Dodaj 📝 Uredi 🗊 Briši |                                                   |                 |  |  |  |  |  |  |
| Red.br.               | Naziv subjekta                                    | Zadano sustavom |  |  |  |  |  |  |
| 1.                    | Agencija za odgoj i obrazovanje                   | Da              |  |  |  |  |  |  |
| 2.                    | Agencija za strukovno obrazovanje                 | Da              |  |  |  |  |  |  |
| 3.                    | Centar za socijalnu skrb                          | Ne              |  |  |  |  |  |  |
| 4.                    | Ministarstvo znanosti, obrazovanja i športa       | Da              |  |  |  |  |  |  |
| 5.                    | Nastavnik / učitelj                               | Da              |  |  |  |  |  |  |
| 6.                    | Obrtnička komora                                  | Ne              |  |  |  |  |  |  |
| 7.                    | PU Međimurska                                     | Ne              |  |  |  |  |  |  |
| 8.                    | Ravnatelj                                         | Da              |  |  |  |  |  |  |
| 9.                    | Razredni odjel                                    | Da              |  |  |  |  |  |  |
| 10.                   | Razrednik                                         | Da              |  |  |  |  |  |  |
| 11.                   | Roditelj                                          | Da              |  |  |  |  |  |  |
| 12.                   | Skupina učenika                                   | Da              |  |  |  |  |  |  |
| 13.                   | Stručni kolegij stručnih suradnika srednjih škola | Ne              |  |  |  |  |  |  |
| 14.                   | Stručni suradnik                                  | Da              |  |  |  |  |  |  |
| 15.                   | Stručni suradnik knjižničar                       | Da              |  |  |  |  |  |  |
| 16.                   | Stručni učitelj / majstor                         | Da              |  |  |  |  |  |  |
| 17.                   | Svi nastavnici                                    | Ne              |  |  |  |  |  |  |
| 18.                   | Svi razrednici                                    | Ne              |  |  |  |  |  |  |
| 19.                   | Školski liječnik                                  | Da              |  |  |  |  |  |  |
| 20.                   | Učenik                                            | Da              |  |  |  |  |  |  |
| 21.                   | Učenik i roditelj                                 | Da              |  |  |  |  |  |  |
| 22.                   | Ured za društvene djelatnosti                     | Da              |  |  |  |  |  |  |
| 23.                   | Voditelji stručnih kolegija u školi               | Da              |  |  |  |  |  |  |
| 24.                   | Zavod za javno zdravstvo                          | Ne              |  |  |  |  |  |  |

Slika 23. Uređivanje popisa subjekata

Prema odabranom subjektu i aktivnosti koje je imao stručni suradnik, modul prikazuje podatke u odgovarajućoj tabeli kronološki, prema unesenom nadnevku evidencije. Svi prikazani podaci u tabeli mogu se naknadno mijenjati ili, prema potrebi, obrisati. Također, stručni suradnik može planirati određene aktivnosti i unositi ih za nadnevke koje slijede tako da stručni suradnik dnevnik rada može koristiti kao podsjetnik planiranih aktivnosti.

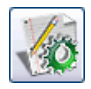

## 7.1. Uvod u modul "Stručno usavršavanje"

Ovaj modul namijenjen je vođenju evidencije o svim oblicima osobnog usavršavanja. Modul omogućuje pregledan popis pročitane literature te osigurava mjesto za praćenje i samovrednovanje osobnog angažmana u matičnoj odgojnoj ustanovi. Zbog velikog broja suradnika koji su uključeni u radu stručnog suradnika, modul pruža vođenje pregledne evidencije svih važnih suradnika sa službenim podacima te mogućnostima izravnog mail kontakta.

#### 7.2. Evidencija stručnog usavršavanja

Kako stručni suradnik ima potrebu cjeloživotnog učenja i usavršavanja, modul mu omogućuje praćenje i evidentiranje usavršavanja i izradu prijave za stručni skup. Suradnik pritiskom na *gumb* "dodaj" upisuje podatke za novu evidenciju. Pri tome može zapisati sljedeće podatke: nadnevak evidencije, broj sati koje je proveo u usavršavanju, temu koja je bila na skupu, podatke o organizatoru skupa i mjestu održavanja, podatke o osobama koje su sudjelovale na skupu, o materijalima i literaturi sa skupa. Sve unesene evidencije moguće je kasnije uređivati i, po potrebi, obrisati. U tabeli su prikazani samo podaci za odabranu školsku godinu. Ukoliko stručni suradnik želi uvid u evidenciju neke druge školske godine, mora promijeniti školsku godinu.

| pis aktivnosti            |                                             |
|---------------------------|---------------------------------------------|
| Naziv aktivnosti:         | Obaveznog individualno stručno usavršavanja |
| Subjekt:                  | Stručni suradnik                            |
| Osoba:                    | Brumec Jasna                                |
| Nadnevak evidencije:      | 29.01.2008                                  |
| Školska godina:           | 2007. / 2008.                               |
| Sati:                     |                                             |
| Tema:                     |                                             |
| Organizator i mjesto:     | []                                          |
|                           |                                             |
|                           |                                             |
| Sudjelovao:               |                                             |
|                           |                                             |
| Prilog                    |                                             |
| (materijali, literatura): |                                             |
|                           |                                             |
|                           | Potyrdi X Odustani                          |

Slika 24. Upis i pregled evidencije stručnog usavršavanja

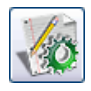

#### 7.3. Pročitana literatura

Ovaj dio modula prati evidenciju o pročitanoj literaturi tijekom stručnog usavršavanja tekuće školske godine. Stručni suradnik može unijeti osnovne podatke o pročitanoj literaturi s pripadajućom kratkom bilješkom. U tabeli je prikazana sva literatura koju je stručni suradnik za odabranu školsku godinu pročitao. Svi podaci u tabeli mogu se naknadno mijenjati.

| 関 Pedagog - v                  | rerzija 1.0                                         |                                          |                                   |                      |
|--------------------------------|-----------------------------------------------------|------------------------------------------|-----------------------------------|----------------------|
|                                | Stručni suradnik - pedagog                          | : Brumec Jasna, dipl.soc.ped.            |                                   | Nadnevak: 28.01.2008 |
|                                | Stručno usavršavanju<br>Evidencija usavršavanja Pro | Školska godina: 2007. \ 2008. Važni sura | dnici Zakoni, pravilnici, obrasci | i ostali dokumenti   |
| Dnevnik rada                   | Popis pročitane literature                          | 🗅 Dodaj 🛛 🕅 Uredi                        | 👕 Briši                           |                      |
| 8                              | Red.br. Autor                                       | Naziv djela                              | Izdavač                           | Biješka              |
| Planiranje i<br>programiranje  |                                                     |                                          |                                   |                      |
|                                |                                                     |                                          |                                   | _                    |
| Učenici / roditelji            |                                                     | Podaci o pročitanoj literatur            |                                   | X                    |
| 20                             |                                                     | 👬 Autor:                                 |                                   |                      |
| Nastavnici / učitelji          |                                                     | 🔷 Naziv:                                 |                                   |                      |
|                                |                                                     | Izdavač:                                 |                                   |                      |
|                                |                                                     | 🖺 Biješka:                               |                                   |                      |
| Evidencija                     |                                                     |                                          |                                   |                      |
|                                |                                                     | -                                        | 🗸 Potvrdi 🛛 🗶 Odustani            |                      |
| <u>Stručno</u><br>usavršavanje |                                                     |                                          |                                   |                      |
|                                |                                                     |                                          |                                   |                      |
| Sustav                         |                                                     |                                          |                                   |                      |
|                                |                                                     |                                          |                                   |                      |
| Kraj programa                  |                                                     |                                          |                                   |                      |
|                                |                                                     |                                          |                                   |                      |

Slika 25. Upis podataka o pročitanoj literaturi

#### 7.4. Moj doprinos

Dio modula u kojem stručni suradnik može bilježiti različite podatke o svom doprinosu u školskoj ustanovi, mjestu ili gradu tijekom školske godine. Odabirom školske godine prikazuju se i podaci za tu školsku godinu.

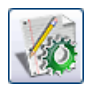

#### 7.5. Važni suradnici

Zbog dinamike, raznovrsnosti posla i česte suradnje s različitim suradnicima, javila se potreba za vođenjem popisa važnijih suradnika. Pomoću njega stručni suradnik može veoma brzo dobiti potrebne podatke o svima na jednom mjestu. Modul također omogućuje slanje email-a odabranom suradniku s popisa.

| Podaci o suradnik | su                      |            |
|-------------------|-------------------------|------------|
|                   |                         |            |
| Prezime:          | Mesarić                 |            |
| lme:              | Dario                   |            |
| 🕁 Funkcija:       | Direktor                |            |
| 춤 Ustanova:       | Gradska uprava          |            |
| 🖂 Adresa:         | Ivana pl. Zajca 40      |            |
| 📸 Tel / fax:      | 01 / 256 881            | ]          |
| @ E-mail:         | mesari.dario@zg.t-cm.hr |            |
|                   | Vetvrdi                 | 🗙 Odustani |

Slika 26. Unos suradnika suradniku

#### 7.6. Ispis podataka

Stručni suradnik ima mogućnost ispisa unesenih podataka. Modul pruža sljedeće ispise:

- ispis evidencije stručnog usavršavanja
- ispis pročitane literature
- ispis popisa suradnika.

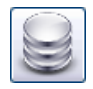

## 8.1. Uvod u modul "Sustav"

Modul "sustav" zadužen je za određivanje i podešavanje rada cijelog programa. Sam modul podijeljen je na nekoliko podsustava, grupiranih prema namjeni. Unutar modula imamo sljedeće podskupine:

- organizacija škole
- ostali podaci
- korisnici programa
- arhiviranje baze podataka
- unos vanjskih podataka
- promicanje podataka.

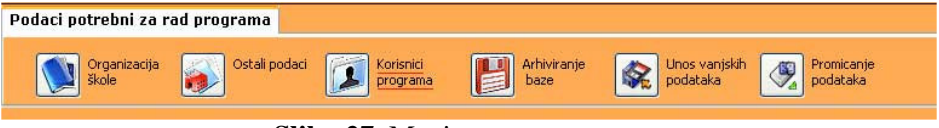

Slika 27. Meni sustava programa

#### 8.2. Organizacija škole

U ovom dijelu programa korisnik može upisati osnovne podatke o obrazovnoj ustanovi u kojoj radi stručni suradnik. Ti podaci kasnije se koriste kod formiranja različitih dokumenata prilikom ispisa. Preporučujemo da se prilikom prvog pokretanja programa ispune traženi podaci. Prvi korak koji korisnik programa treba ispuniti su podaci o školskoj ustanovi. Upisani podaci o ustanovi bit će viđeni prilikom svih ispisa različitih dokumenata. Korisnik samo jednom mora ispuniti podatke o generalijama školske ustanove i one se preslikavaju na svaku upisanu školsku godinu.

Drugi dio odnosi se na školsku godinu. Prilikom prvog pokretanja program samostalno kreira školsku godinu koja je u tijeku, s obzirom na tekući datum. Korisnik može samostalno dodavati i brisati školske godine. Brisanjem odabrane školske godine brišu se svi podaci iz dnevnika rada, sve evidencije za tu školsku godinu i učenici koji su pohađali školu u toj godini. Program svaki put provjerava stanje vezano uz popis školskih godina. Ukoliko za tekući datum nema školske godine, program samostalno kreira novu školsku godinu.

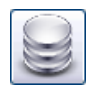

| 🚨 Pedagog - v           | erzija 1.0                                                                                                    |                      |
|-------------------------|----------------------------------------------------------------------------------------------------|----------------------|
| •                       | Stručni suradnik - pedagog : Brumec Jasna, dipl.soc.ped.                                                                                                    | Nadnevak: 14.02.2008 |
|                         | Podaci potrebni za rad programa                                                                                                    |                      |
| Dnevnik rada            | Organizacija         Ostali podati         Korenci         Promicanje           Biole         Ostali podati         Image: Societa state         Image: Societa state         Image: Socie |                      |
|                         | Particular Multi Zenner and an anna an anna anna anna anna ann                                                                                                    |                      |
| ۲                       | Matični podaci škole                                                                                                    |                      |
| programiranje           | M Naziv Skole : Škola X                                                                                                    |                      |
|                         | Matični broj: 123456 X                                                                                                    |                      |
| Učenici / roditelji     | 🕀 Ravnatelj: Ravnatelj ABC                                                                                                    |                      |
|                         | Adresa Skole: Addresa A                                                                                                    |                      |
| 20                      | 🖻 županija: Međmurska 💌 🚽 🐂                                                                                                    |                      |
| Nastavnici / učitelji   | 🖂 Mjesto / Grad: 🛛 Čakovec                                                                                                    |                      |
|                         | C Naziv i broj pošte: 40000 ČAKOVEC                                                                                                    |                      |
| l X                     | (Def Telefon1: 040 / 123456                                                                                                    |                      |
| Evidencija              | Dielefon 2: 040 / 654789                                                                                                    |                      |
| 1                       | Fax: 040 / 124578                                                                                                    |                      |
|                         | @ E-mail: abcilloct.hr                                                                                                    |                      |
| Stručno<br>usavršavanje | Arres internetske www.abc.hr                                                                                                    |                      |
|                         |                                                                                                    |                      |
| Sustav                  |                                                                                                    |                      |
| 30507                   |                                                                                                    |                      |
|                         |                                                                                                    |                      |
| Kraj programa           |                                                                                                    |                      |
|                         |                                                                                                    |                      |
|                         |                                                                                                    |                      |

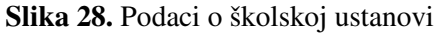

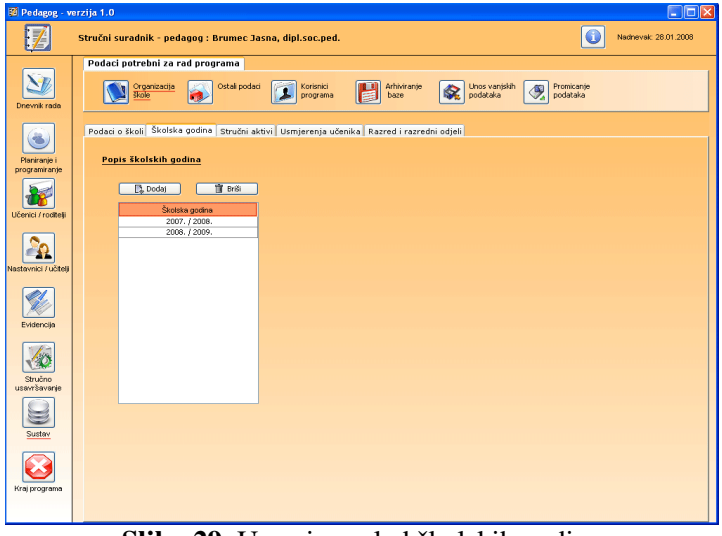

Slika 29. Unos i pregled školskih godina

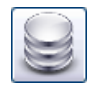

Razredni odjeli vezani su uz određenu školsku godinu. Korisnik prilikom unosa novog razrednog odjela mora odrediti na koju školsku godinu se taj unos odnosi. Učenici u modulu «praćenje učenika» mogu biti upisani samo u one razredne odjele koji pripadaju odabranoj školskoj godini. Zbog toga je prilikom prvog pokretanja programa potrebno unijeti nazive razrednih odjela i godinu školovanja kojoj pripadaju. Tek nakon toga možemo unositi podatke o učenicima.

| 🚨 Pedagog - verzija 1.0 |                                                            |                           |                              |                       |              |              |        |                                            |            |  |
|-------------------------|------------------------------------------------------------|---------------------------|------------------------------|-----------------------|--------------|--------------|--------|--------------------------------------------|------------|--|
| <b>Æ</b> 7              | 🗊 Stručni suradnik - pedagog : Brumec Jasna, dipl.soc.ped. |                           |                              |                       |              |              |        |                                            | 14.02.2008 |  |
|                         | Podaci                                                     | potrebni :                | za rad programa              |                       |              |              |        |                                            |            |  |
| Dnevnik rada            |                                                            | Organizat<br><u>škole</u> | cija 🔊 Ostali podaci 🚺       | Korisnici<br>programa | Arhin<br>baz | viranje<br>e | K Uno  | s vanjskih<br>ataka Promicanje<br>podataka |            |  |
| ۲                       | Podaci o                                                   | školi Ško                 | Iska godina Stručni aktivi I | Jsmjerenja učenil     | ka Razred    | i razredni   | odjeli |                                            |            |  |
| Planiranje i            |                                                            | Skolska god               | ina: 2007.12008. 💌           |                       |              |              |        |                                            |            |  |
| programiranje           |                                                            | Popis ra:                 | zrednih odiela               |                       |              |              |        |                                            |            |  |
| 1                       |                                                            | E Do                      | daj 🗊 Uredi 🗌                | 🗊 Briši               |              |              |        |                                            |            |  |
| Učenici / roditelji     |                                                            | Red br                    | Razredni odjel               | Razred                | Br. učenika  | Spol M       | Sool Ž | Razrednik                                  |            |  |
|                         |                                                            | 1.                        | 1A                           | 1. razred             | 19           | 8            | 11     | Učitelj - H Ime H, dipl.ing.               |            |  |
| 20                      |                                                            | 2.                        | 1 B                          | 1. razred             | 22           | 21           | 1      | Učitelj - B Ime B, dipl.bibliotekar        |            |  |
|                         |                                                            | 3.                        | 151                          | 2. razred             | 0            | 0            | 0      | Učitelj - E Ime E, prof.                   |            |  |
| ivastavnici / ucitelji  |                                                            | 9.<br>E                   | 2A<br>2C                     | 2. razred             | 0            | 0            | 0      | Učteli - E Ima E. prof                     |            |  |
| Evidencija              |                                                            |                           |                              |                       |              |              |        |                                            |            |  |
| Stručno                 |                                                            |                           |                              |                       |              |              |        |                                            |            |  |
| usavrsavanje            |                                                            |                           |                              |                       |              |              |        |                                            |            |  |
| Sustav                  |                                                            |                           |                              |                       |              |              |        |                                            |            |  |
| Kraj programa           |                                                            |                           |                              |                       |              |              |        |                                            |            |  |
|                         |                                                            |                           |                              |                       |              |              |        |                                            |            |  |

Slika 30. Unos i pregled razrednih odjela

# 8.3. Ostali podaci

U ovom dijelu programa prikazuju se podaci o svim poštama u Hrvatskoj te korisnik može definirati narodnost i državljanstvo koji se dodjeljuju učeniku. Kod popisa pošta korisnik može brzo pronaći tražene podatke tako da u polje "pretraživanje" upiše nekoliko prvih slova traženog pojma.

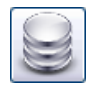

## 8.4. Korisnici programa

Pod korisnicima programa smatramo sve korisnike kojima se dodjeljuje korisničko ime i pristupna lozinka. Prilikom prvog pokretanja programa u bazi nema niti jednog korisnika. Program nudi upis inicijalnih podataka korisnika. Nakon upisa traženih podataka, program kod pokretanja više ne traži novi upis, nego korisnik prilikom prijave upisuje svoje korisničko ime i lozinku. Ukoliko u školskoj ustanovi ima više stručnih suradnika, njihovi podaci upisuju se u ovom dijelu programa. Nema ograničenja u broju korisnika programa.

Upisani naziv korisnika i njegova titula pojavljuju se kod svih ispisa. Svaki korisnik može imati uvid samo u unesene podatke dnevnika rada i raznih evidencija. Time je osigurana privatnost podataka na nivou pojedinog stručnog suradnika.

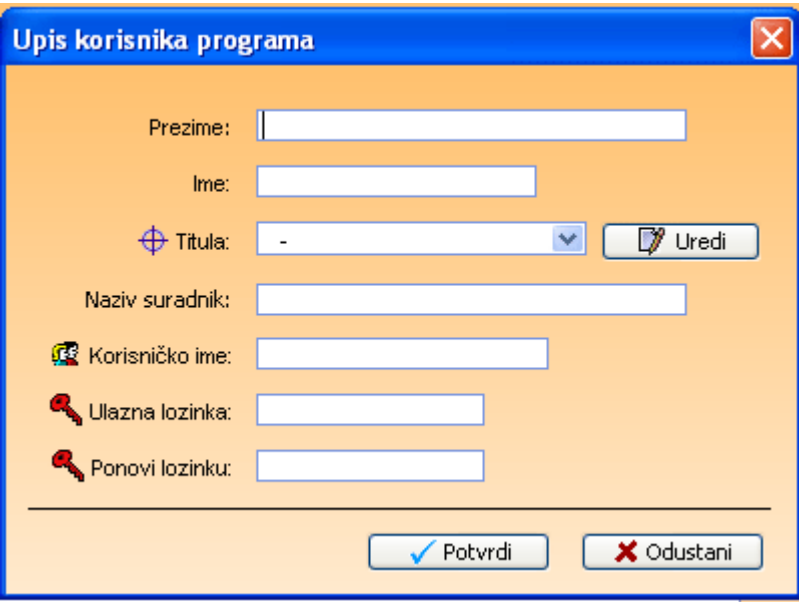

Slika 31. Upis korisnika programa

# 8.5. Arhiviranje baze podataka

Sigurnost unesenih podataka programa jedan je od najvažnijih elemenata svakog programa takve vrste. Program omogućuje izradu sigurnosnih arhiva, i

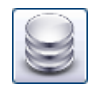

to automatski svakih nekoliko dana ili samostalno prema želji korisnika. Ukoliko dođe do nepredvidivih situacija kao što je oštećenje baze podataka, slučajno brisanje podataka i sl., izradom sigurnosnih arhiva korisnik može vratiti sve podatke.

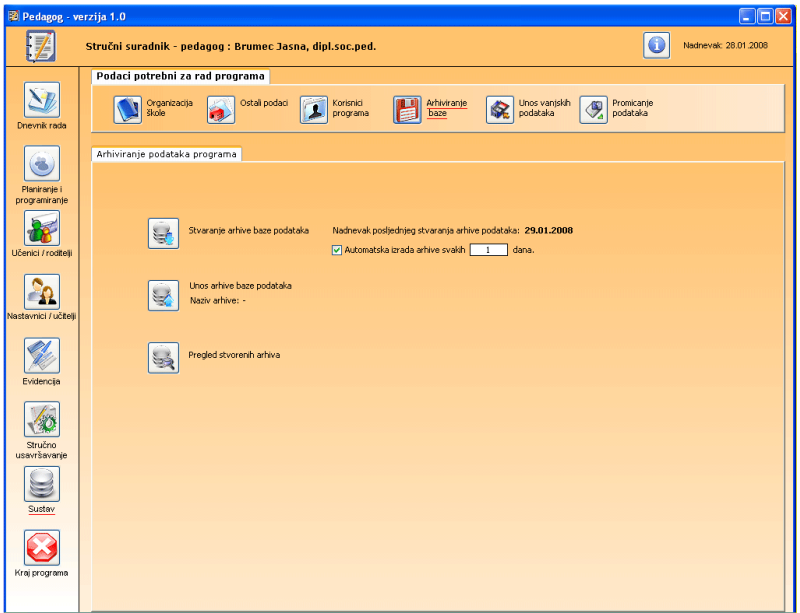

Slika 32. Arhiva podataka

Na ekranu se prikazuju tri *gumba*. Prvi *gumb* namijenjen je izradi sigurnosne arhive podataka. Pritiskom na *gumb* program započinje izrada arhive te na kraju izvještava korisnika o obavljenoj aktivnosti. Svakoj arhivi dodana je oznaka datuma, tako da korisnik kasnije sa sigurnošću može odrediti datum njene izrade ukoliko želi vratiti oštećene ili obrisane podatke. Program ima mogućnost automatske izrade arhive podataka. Ona se izrađuje kada korisnik pokrene program, i to svakih nekoliko dana. Period ponavljanja izrade arhive ovisi o upisanom broju dana. Korisnik može promijeniti taj period ili u potpunosti isključiti automatsko arhiviranje.

Drugi *gumb* služi za unos arhive u program, što se najčešće koristi kada je došlo do oštećenja podataka unutar baze. Korisnik odabire izrađene arhive koje se nalaze u mapi "arhiva". Pritiskom na *gumb* "potvrdi" program briše staru

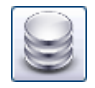

bazu podataka i zamjenjuje je s podacima iz arhive. Postupak je moguće ponoviti neograničen broj puta.

Treći *gumb* prikazuje popis svih izrađenih arhiva. Popis je kronološki poredan, tako da korisnik može lakše odrediti datum njihove izrade.

Napomena: Savjetujemo da korisnik izrađenu arhivu povremeno zapisuje na CD/DVD medij kako bi u slučaju kvara računala i tvrdog diska mogao ponovo instalirati program i unosom arhive s CD/DVD medija vratiti sve podatke koji su bili u bazi tog dana kada je izrađena arhiva.

# 8.6. Unos vanjskih podataka

Veoma često korisnici imaju potrebu unijeti podatke koji su u informatičkom obliku u računalu. Ovaj dio programa namijenjen je unosu podataka o učenicima. Podaci učenika unose se pomoću *csv* datoteke na kojoj su podaci o učenicima zapisani tako da svaki red u datoteci predstavlja podatke o jednom učeniku. Podaci učenika odijeljeni su ";".

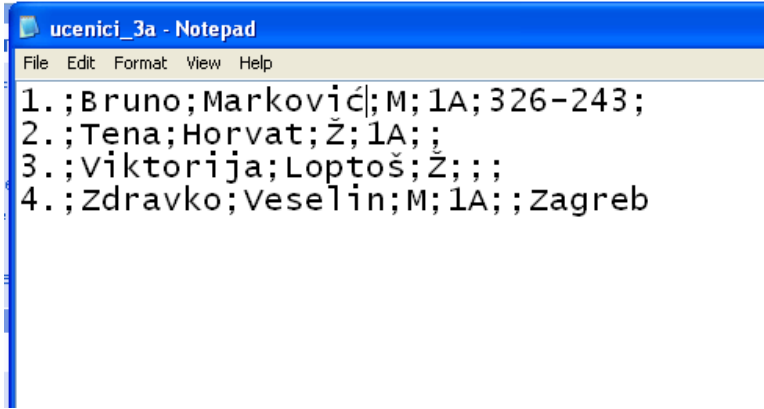

Slika 33. Primjer datoteke s podacima učenika

Korisnik pokreće *čarobnjaka* koji ga vodi u postupku unosa podataka. Na početku korisnik odabere datoteku s podacima. Nakon toga, program pročita podatke o prvom učeniku iz te datoteke. Korisnik mora odrediti koje podatke želi unijeti u bazu podataka te gdje će u njoj biti upisani.

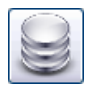

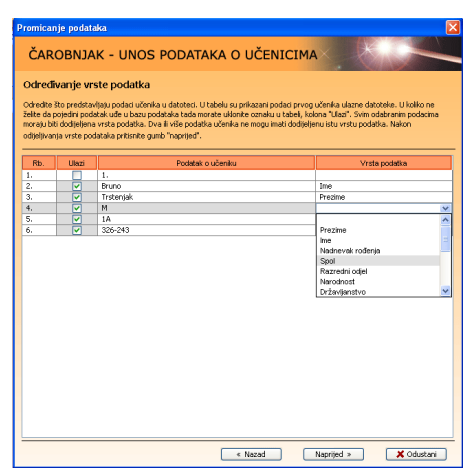

Slika 34. Određivanje podataka o učeniku

Kada korisnik odredi pripadnost podataka, *čarobnjak* prikaže sve podatke o učenicima. U ovom koraku korisnik može izmijeniti podatke o spolu i razrednom odjelu ukoliko su neki podaci netočni ili nisu navedeni. Nakon toga, program provjerava jesu li svi podaci određeni i ima li svaki učenik upisano ime, prezime, spol i razredni odjel.

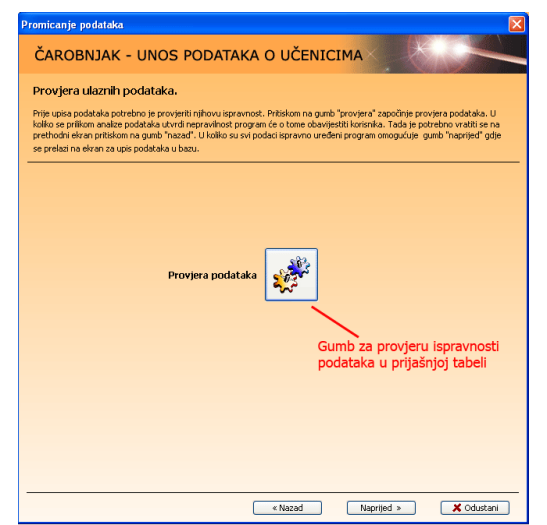

Slika 35. Primjer datoteke s podacima učenika

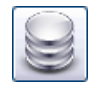

Ukoliko je sve u redu, pojavljuje se poruka o tome.

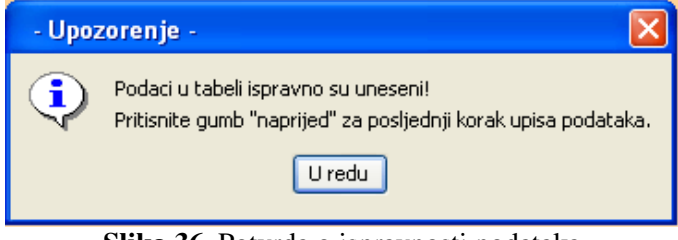

Slika 36. Potvrda o ispravnosti podataka

U posljednjem koraku korisnik pritiskom na *gumb* "upis" i program započinje upisom ulaznih podataka u bazu.

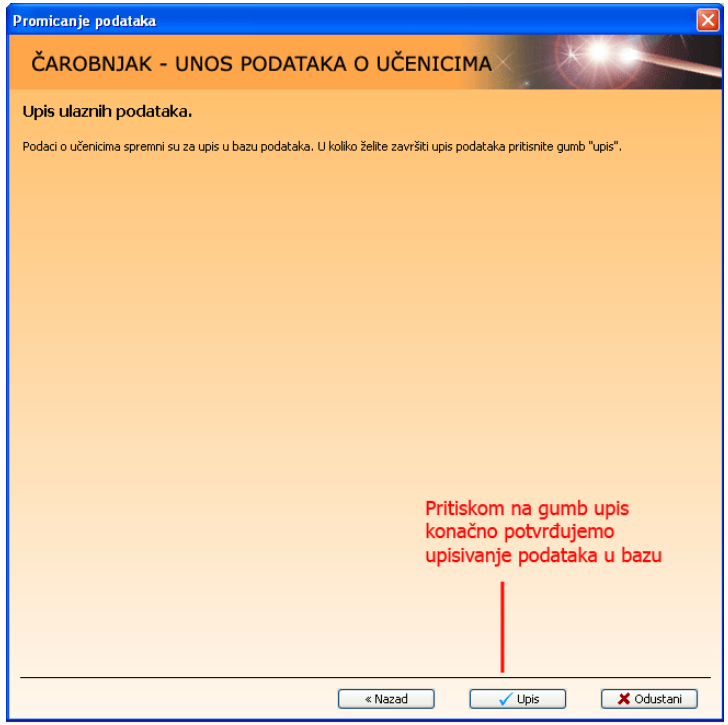

Slika 37. Potvrda za unos podataka

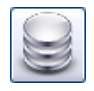

## 8.7. Promicanje podataka

Promicanje podataka služi kako bi korisnik na kraju svake školske godine i početkom nove prebacio sve podatke o učenicima, nastavnicima i razrednim odjelima iz prijašnje u tekuću školsku godinu. Time se korisnika oslobađa nepotrebnog unosa podataka o učenicima svake godine te se osigurava njihovo praćenje kroz cijeli period školovanja. Promicanje započinje pritiskom na *gumb* "promicanje podataka". Na ekranu se pojavljuje *čarobnjak* koji vodi korisnika korak po korak u tom postupku. Prvo korisnik mora odrediti razredne odjele koji završavanju školovanje jer se njihovi podaci (podaci učenika) neće upisivati u novu školsku godinu pošto su završili sa školovanjem. Nakon toga, pritiskom na *gumb* "naprijed" korisnik mora pojedinačno za svaki razredni odjel odrediti u koji novi razredni odjel se učenici promiču za sljedeću školsku godinu.

| Promicanje podataka                                                                                                    |                             |                                  |  |  |  |  |  |  |  |
|----------------------------------------------------------------------------------------------------|-----------------------------|----------------------------------|--|--|--|--|--|--|--|
| ČAROBNJAK - PROMICANJE UČENIKA                                                                                                    |                             |                                  |  |  |  |  |  |  |  |
| Pojedinačno promicanje                                                                                                    |                             |                                  |  |  |  |  |  |  |  |
| Učenici pojedinog razrednog odjela prebacuju se u novu školsku godinu pojedinačnim korakom prebacivanja za svaki razredni<br>odjel.<br>Iz padajućeg okvira <b>promiče se u razredni odjel</b> odaberte novi razredni odjel u koji će se učenici promaknuti i pritisnite gumb<br><b>normakni</b> : |                             |                                  |  |  |  |  |  |  |  |
| Za dodavanje novog razrednog odjela u padajući okvir pritisnite gun<br>Na desnoj strani prozora čarobnjaka moguće je pratiti <b>tijek prom</b> i                                                                                                    | nb stvori.<br>canja.        |                                  |  |  |  |  |  |  |  |
| Odabirom iz padajućeg okvira možete odrediti razrednika i učitelja kineziološke kulture razreda koji se promiču.<br>Za dodavanja imena razrednika i učitelja kineziološke kulture u padajući okvir pritisnite gumb <b>dodaj.</b><br>Tabela promicanja razrednih odjela                            |                             |                                  |  |  |  |  |  |  |  |
| Razredni odjel koji se promiče:                                                                                                    | Tijek promicanja:           |                                  |  |  |  |  |  |  |  |
| 1 51                                                                                                    | Učenici<br>razrednog odjela | Promaknuti su u<br>razredi odjel |  |  |  |  |  |  |  |
| Promiče se u razredni odjel:                                                                                                    | 1 ET2                       | 2 E1                             |  |  |  |  |  |  |  |
|                                                                                                    | 1 ET3                       | 2 ET2                            |  |  |  |  |  |  |  |
| 2A                                                                                                    | 1 51                        |                                  |  |  |  |  |  |  |  |
| 2 E2 =                                                                                                    | 2 E12                       |                                  |  |  |  |  |  |  |  |
| 2 ET1                                                                                                    | 2 2 5 1                     |                                  |  |  |  |  |  |  |  |
| 2 ET3 >                                                                                                    | 2.51                        |                                  |  |  |  |  |  |  |  |
| 2 PT1                                                                                                    |                             |                                  |  |  |  |  |  |  |  |
| 281                                                                                                    |                             |                                  |  |  |  |  |  |  |  |
|                                                                                                    |                             |                                  |  |  |  |  |  |  |  |
|                                                                                                    |                             |                                  |  |  |  |  |  |  |  |
| odabir razrednog odjela                                                                                                    |                             |                                  |  |  |  |  |  |  |  |
|                                                                                                    |                             |                                  |  |  |  |  |  |  |  |
|                                                                                                    |                             |                                  |  |  |  |  |  |  |  |
|                                                                                                    |                             |                                  |  |  |  |  |  |  |  |
|                                                                                                    |                             |                                  |  |  |  |  |  |  |  |
| « Nazad 🛛 🗶 Odustani                                                                                                    |                             |                                  |  |  |  |  |  |  |  |

Slika 38. Promicanje učenika

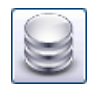

Program korisniku predlaže razredne odjele koji slijede s obzirom na godinu školovanja promicanog razrednog odjela. Kada se za sve razredne odjele odrede novi razredni odjeli, korisnik pritiskom na *gumb* "završi" izvrši završnu potvrdu i program upisuje podatke o učenicima i razrednim odjelima kojima pripadaju u novoj školskoj godini.

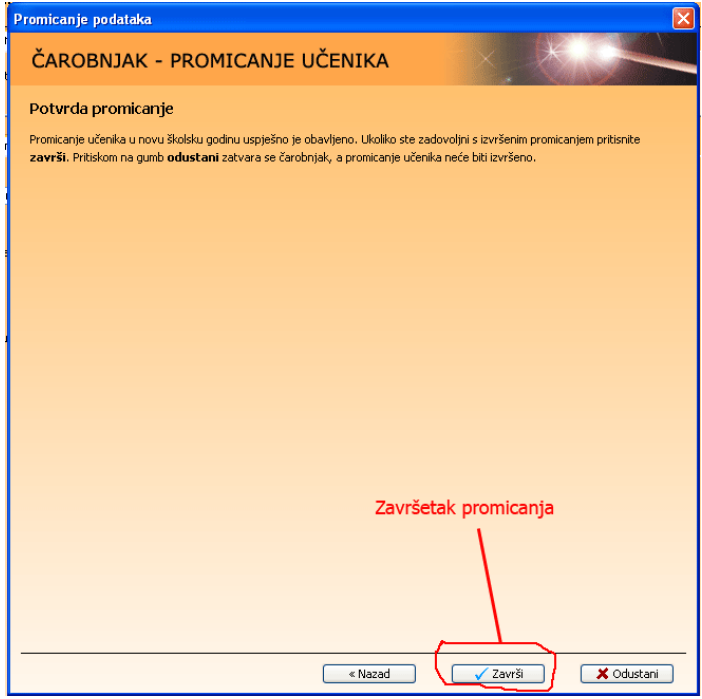

Slika 39. Završetak promicanja učenika

Promicanje se može izvršiti samo jednom za odabranu školsku godinu. Ukoliko smo tijekom postupka nešto pogriješili, pritiskom na *gumb* "brisanje promaknutih podataka" izvrši se brisanje svih podataka i vraćanje stanja prije promicanja. Tek nakon toga možemo ponoviti postupak promicanja u novu školsku godinu. Promicanje se vrši iz godine u godinu. Ukoliko nemamo definiranu novu školsku godinu, program nas obavještava o nepravilnosti i ne

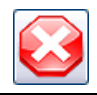

dopušta započinjanje postupka. U tom slučaju korisnik prvo mora upisati novu školsku godinu u dijelu "organizacija škole" i tek nakon toga započeti s promicanjem.

# 9.1. Završetak rada

Pritiskom na *gumb* "kraj programa" korisnik završava s korištenjem programa. Svi trenutni podaci ostat će zapisani i dostupni za ponovno korištenje i prikaz.